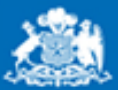

Instituto de Seguridad

Gobierno de Chile

# Campus Prevención Instituto Seguridad Laboral

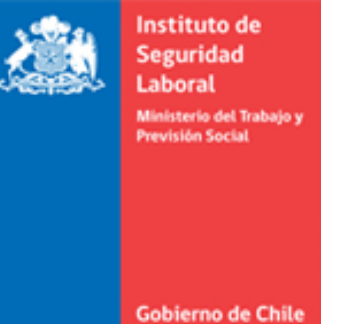

Dentro del marco y alcance del Instituto, se encuentran las acciones de prevención, destinadas a entregar herramientas de prevención de riesgos laborales a las empresas, empleadores y trabajadores.

Para tales efectos, se cuenta con el Campus Prevención, para cumplir el propósito de proporcionar a los usuarios, **metodologías de auto prevención y capacitación, apoyadas en instrumentos digitales o productos informáticos.** 

#### Accesos por medio de la página de inicio: Programas

Accesos por medio de la página de inicio: Centro de Documentación Accesos por medio de la página de inicio: Búsquedas en el Campus Accesos por medio de la página de inicio: Formulario de Contacto Accesos por medio de la página de inicio: Registro de Usuario Accesos por medio de la página de inicio: Seleccionando Mi Perfil Accesos por medio de la página de inicio: Recuperando Contraseña Accediendo a Tu Espacio Privado Visualizar información preventiva Índice de Temas Ficha Contenido Acceso Por Primera Vez Portada Espacio Privado Cursos en Línea Evaluación de su lugar de trabajo Cursos en Línea – Pre Evaluación Cursos en Línea – Plan de Trabajo Cursos en Línea – Realizando Cursos Cursos en Línea – Descargar Diplomas

Evaluación de su Lugar de Trabajo

#### <u>Mi Perfil</u>

# Índice

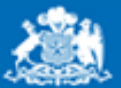

Seguridad Laboral

Instituto de

Ministerio del Trabajo y Previsión Social

Gobierno de Chile

# ¿Qué podemos lograr en este sitio?

#### ¿Qué puedes lograr en este sitio?

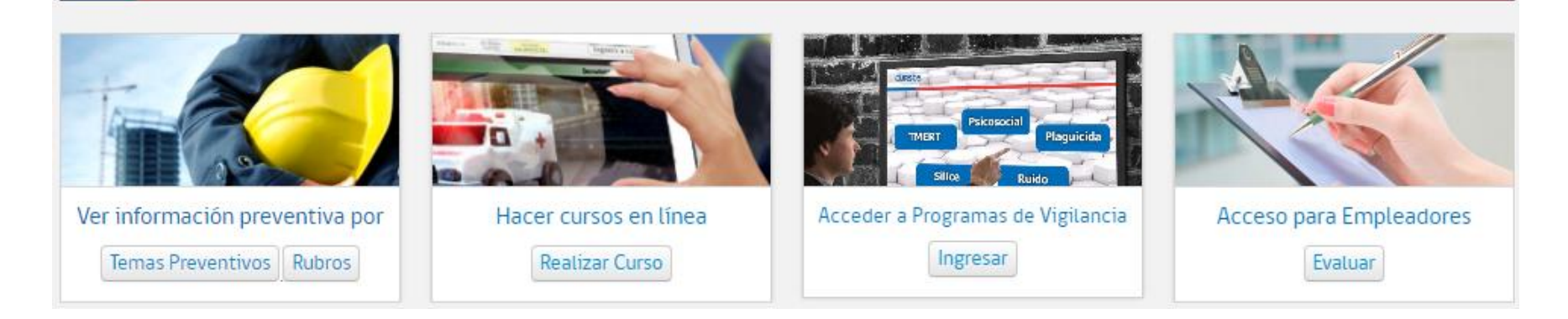

En Campus Prevención podemos lograr:

- Accesos por medio de la página de inicio
- □ Ver información preventiva.
- Generar planes de trabajo de cursos en línea.

Generar planes de trabajo de acciones preventivas para empleadores.

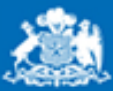

Ministerio del Trabajo y Previsión Social

Instituto de Seguridad Laboral

Gobierno de Chile

#### Accesos por medio de la página de inicio: Programas

Programas

Aprendiendo de los Accidentes

#### Aprendiendo de los Accidentes

Caso 1: Caída de altu

Giro Empresa: Monta

En este espacio están disponibles las descripciones genéricas, los análisis de causalidad y las medidas correctivas y/o preventivas, de accidentes laborales fatales investigados por el Instituto de Seguridad Laboral. Aprender de los accidentes nos permite extraer claras lecciones para evitar la ocurrencia de eventos similares en el futuro. Mediante este espacio se busca contribuir con la identificación y corrección de aquellas situaciones de riesgo que ya han provocado accidentes accidentes con consecuencia de muerte en el pasado.

rese ad

ingrese aqu

| PDF Cargo : Remachador<br>escargar Documento                                                 | Construyo Chile     |
|----------------------------------------------------------------------------------------------|---------------------|
| La barra lateral en la página principal                                                      | Produc              |
| presenta accesos a los distintos programas<br>que actualmente se encuentran en el<br>Campus. | Trabajado<br>INDEPE |

PDF

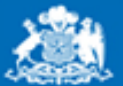

Seguridad Laboral

Instituto de

Ministerio del Trabajo y Previsión Social

Gobierno de Chile

#### Accesos por medio de la página de inicio: Centro de Documentación

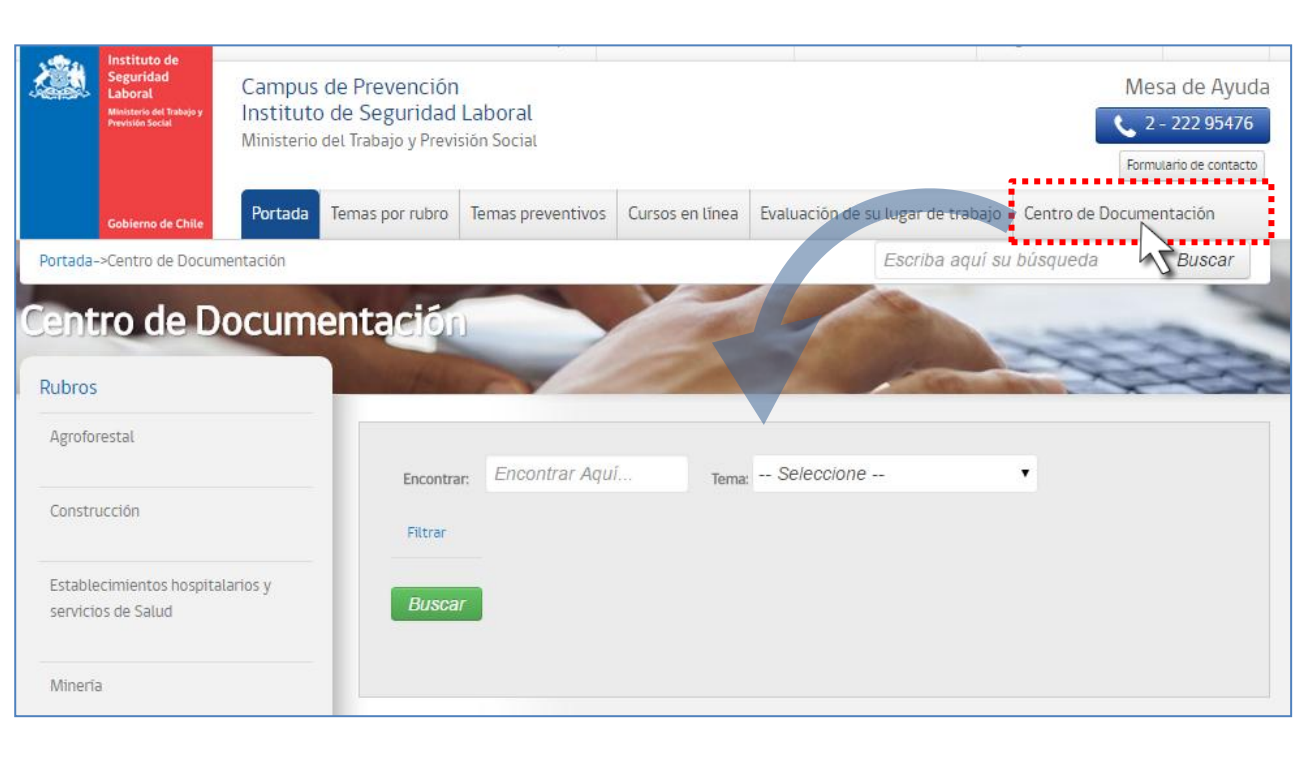

El centro de documentación te permitirá realizar búsquedas de los documentos habilitados por el instituto para su lectura.

Podrás filtrar por tipo de archivo, lo que te facilitará encontrar el documento deseado.

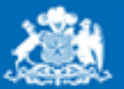

Gobierno de Chile

Instituto de

#### Accesos por medio de la página de inicio: Búsquedas en el Campus

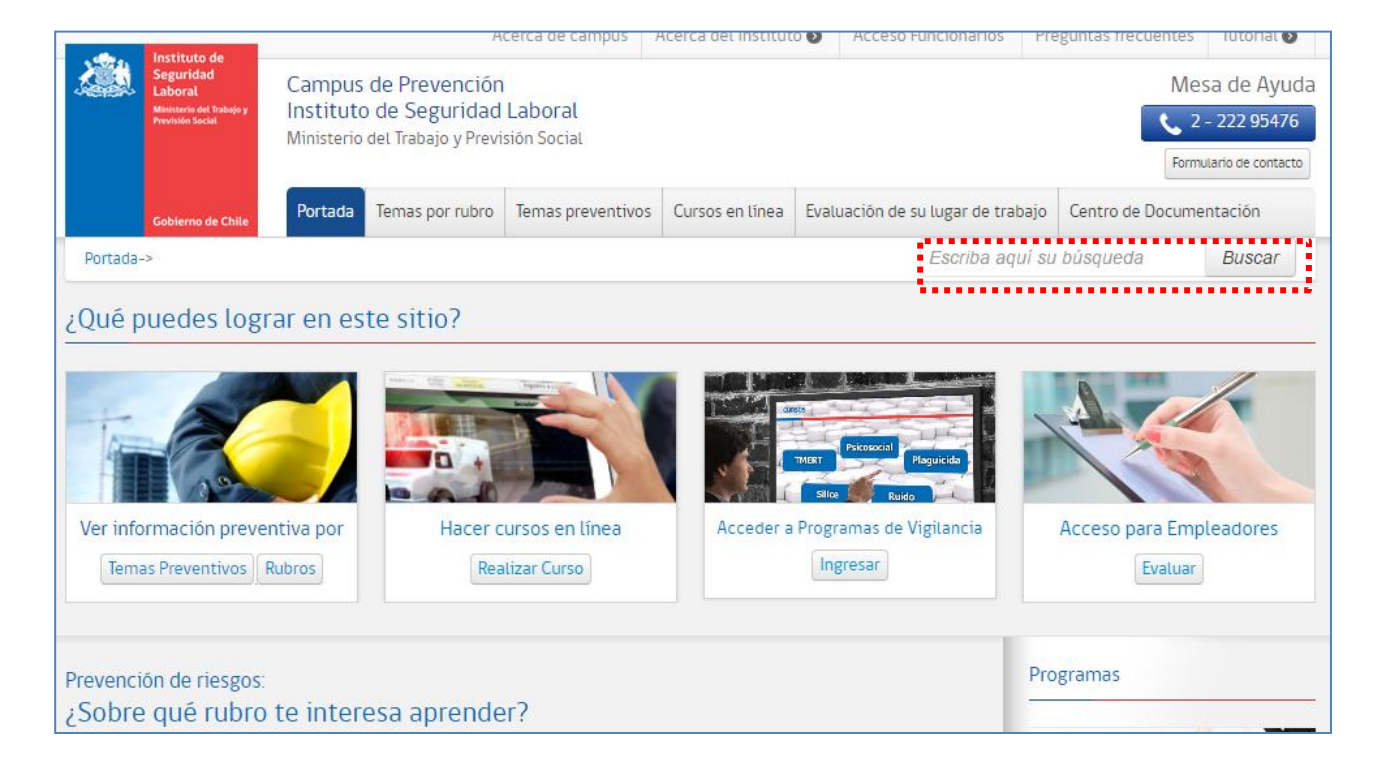

El Campus cuenta con un módulo de búsqueda, que te permitirá encontrar temas según tu criterio.

El buscador realiza un barrido por el contenido del espacio público facilitando tu navegación.

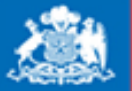

Instituto de Seguridad Laboral

Ministerio del Trabajo y

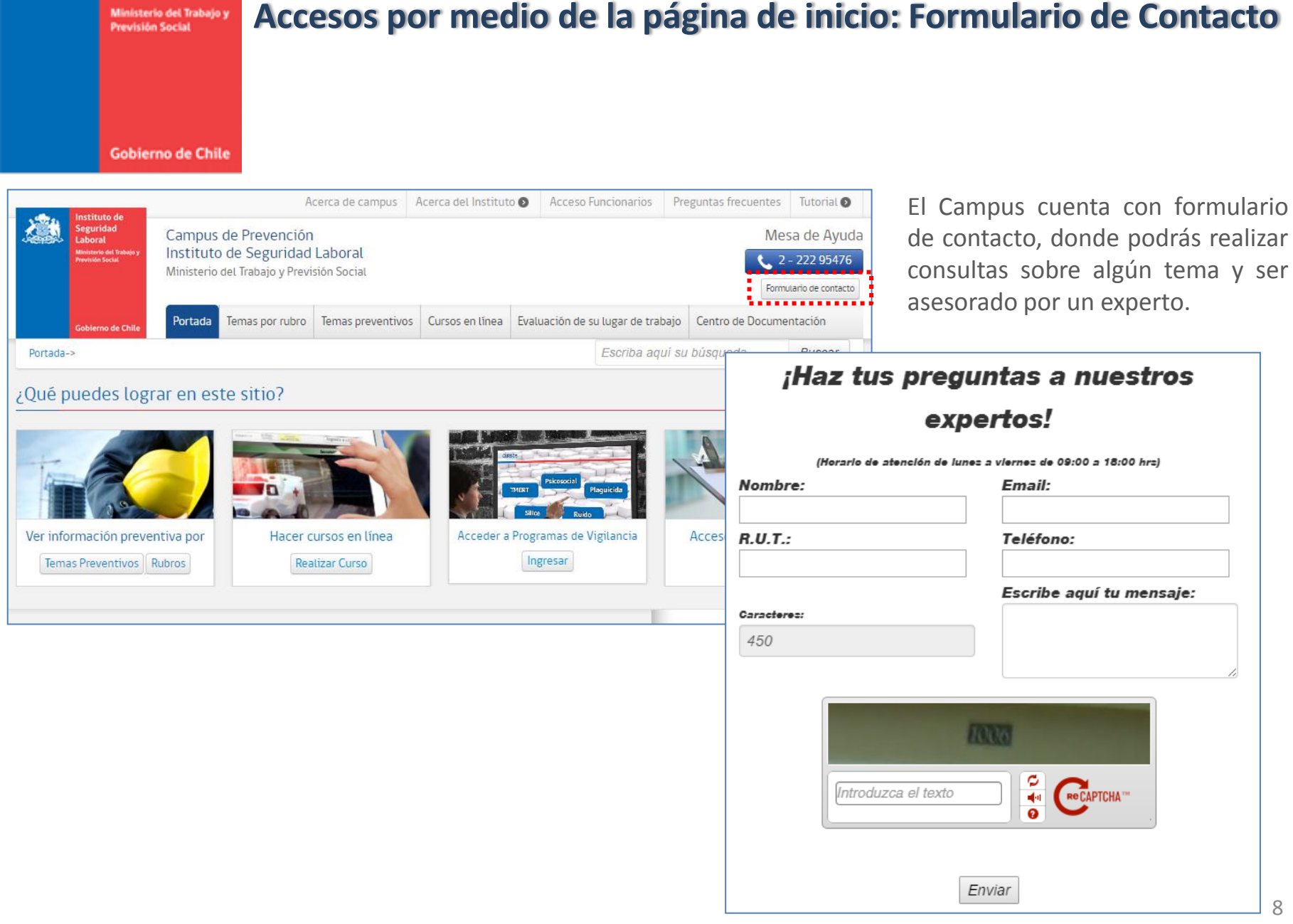

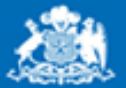

Instituto de

#### Accesos por medio de la página de inicio: Registro de Usuario

Gobierno de Chile

Si eres nuevo y nunca te has registrado en la historia del Campus, lo puedes hacer haciendo clic en botón "Hacer cursos en línea -> Registrarme en el Sitio". Este botón lo puedes encontrar en los diferentes accesos a espacio privado.

Una vez registrado, te llegará un email de confirmación con tu usuario y contraseña.

Es importante señalar que tu usuario siempre será tu RUT sin puntos y sin digito verificador.

| cceso Usuarios Registrados                   | Aún no estoy registrado                |
|----------------------------------------------|----------------------------------------|
| <del>เ</del> บา:                             | Si no está registrado, por favor sigua |
| Ej: 17687288 (y no 17687288-1)               | las instrucciones que se detallan.     |
| Contraseña:                                  | Registrarme en el sitio                |
|                                              |                                        |
| Registrarme en el Sitio:                     |                                        |
| Ingrese su RUT                               |                                        |
| Contraseña: (Debe contener como mínimo 8 ca  |                                        |
| Repita Contraseña: (Debe contener como mínii |                                        |
| Nombre:                                      |                                        |
| Apellido:                                    |                                        |
| Email:                                       |                                        |
| Seleccionar perfil                           |                                        |
| Degistraree                                  |                                        |

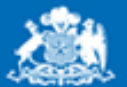

Instituto de

#### Accesos por medio de la página de inicio: Seleccionando Mi Perfil

Gobierno de Chile

| Registrarme en el Sitio:                                                                                                 |
|----------------------------------------------------------------------------------------------------|
|                                                                                                    |
| Ingrese su RUT                                                                                                    |
| Contraseña: (Debe contener como mínimo 8 ca                                                                              |
| Repita Contraseña: (Debe contener como mínir                                                                             |
| Nombre:                                                                                                    |
| Apellido:                                                                                                    |
| Email:                                                                                                    |
| Seleccionar perfil                                                                                                    |
| Seleccionar perfil<br>Empleador<br>Estudiante<br>Servicio de Salud<br>Trabajador Dependiente<br>Trabajador Independiente |

En el nuevo Campus tendrás la posibilidad de evaluar tu lugar de trabajo. Para realizarlo, debes tener perfil "Empleador". Este perfil se obtiene seleccionando la opción "Empleador", que te permitirá ingresar el nombre de la empresa y el RUT de ella.

Si ya te encuentras registrado, podrás cambiar tu perfil al completar tu ficha como se mostrará mas adelante.

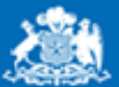

Gobierno de Chile

Instituto de Seguridad Laboral

#### Accesos por medio de la página de inicio: Recuperando Contraseña

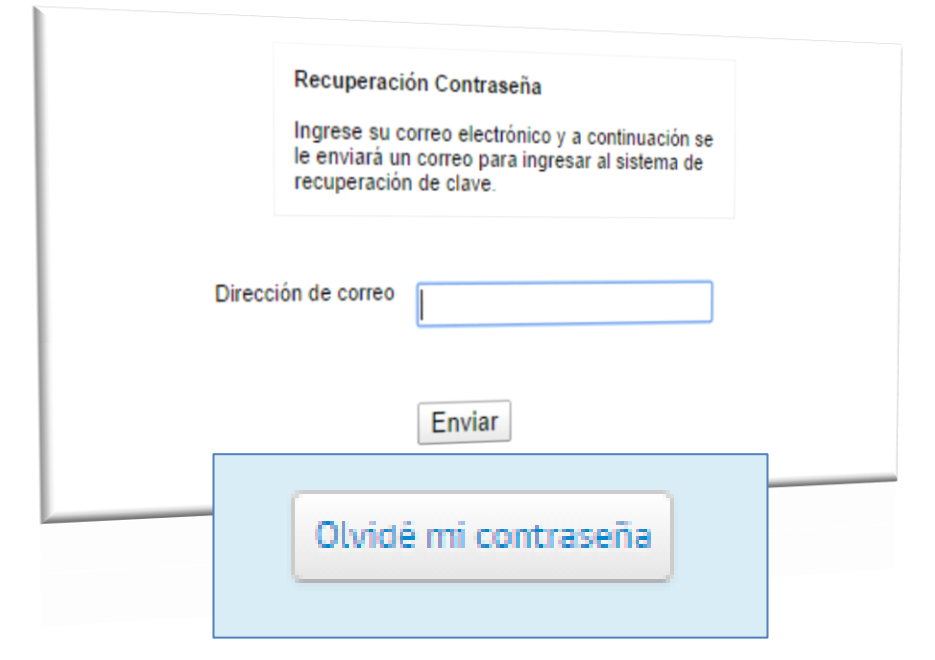

Si alguna vez te registraste y no recuerdas tu contraseña, puedes acceder al pequeño formulario que te permitirá, con tu correo electrónico, ingresar a la pantalla de recuperación de clave.

Si por alguna razón tu correo no es válido o ya no lo utilizas, debes comunicarte con nuestra mesa de ayuda para resetear tu contraseña.

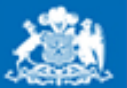

Instituto de Seguridad

## Accediendo a Tu Espacio Privado

| Gobierno de Chile                                                                                                    | Para Realizar los cursos en l                                          | ínea debe estar registra                                        | ado en el sitio:                                                                                        |                                                           |                                                         |
|----------------------------------------------------------------------------------------------------|------------------------------------------------------------------------|-----------------------------------------------------------------|----------------------------------------------------------------------------------------------------|-----------------------------------------------------------|---------------------------------------------------------|
| El nuevo Campus permite acceder<br>desde diferentes lugares al espacio                                                   | Acceso Usuarios Registrados<br>RUT :<br>Ej: 17687288 (y no 17687288-1) |                                                                 | Aún no estoy registrado<br>Si no estã registrado, por favor sigua<br>las instrucciones que se detallan. |                                                           |                                                         |
| privado. Esto te ayudará a<br>entender lo que puedes encontrar<br>dentro de éste.                                        | Contraseña:<br>Iniciar sesión                                          |                                                                 | Registrarme en el sit                                                                                   | io                                                        |                                                         |
|                                                                                                    | Olvidé mi contraseña<br>Para realiza<br>el sitio con<br>Acceso Usua    | r una evaluación de su<br>perfil Empleador:<br>rios Registrados | lugar de trabajo                                                                                        | o debe estar                                              | registrado en                                           |
| Autocuidado de la columna                                                                                                | vertebral                                                              | B (y no 17687288-1)                                             |                                                                                                    | Si no está registra<br>las instrucciones<br>Registrarme e | ado, por favor sigua<br>que se detallan.<br>en el sitio |
| Entrega recomendaciones básicas para los trabajadores expue<br>columna. Además entrega de métodos de prevención y autocu | stos a factores de ri<br>idado para evitar po                          | n                                                               |                                                                                                    |                                                           |                                                         |
| Le Recomendamos:<br>Realizar curso en l                                                                                  | ínea Realizar evaluación                                               |                                                                 |                                                                                                    |                                                           |                                                         |

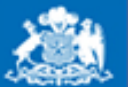

Gobierno de Chile

Instituto de Seguridad

# Visualizar información preventiva

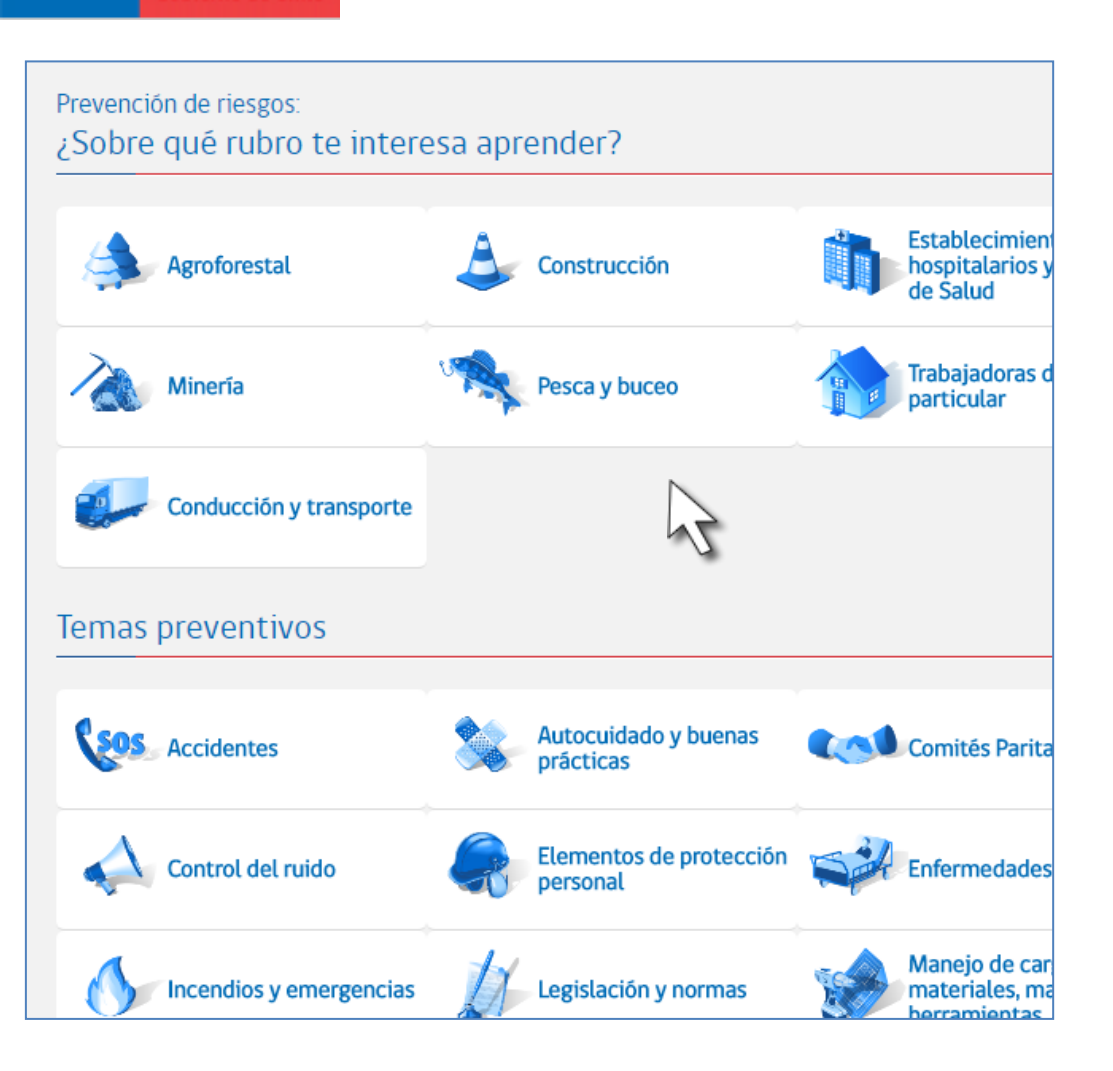

La información preventiva del Campus se encuentra organizada en dos categorías:

RubrosTemas Preventivos

Cada una muestra productos relacionados a la prevención.

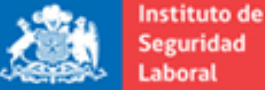

Gobierno de Chile

Seguridad

# Índice de Temas

Podremos ingresar a la ficha del tema que Prevención de riesgos: ¿Sobre qué rubro te interesa aprender? deseamos seleccionando uno de los temas. Establecimient hospitalarios y de Salud Agroforestal Construcción Irabajadoras Pesca y linería Agroforestal Conducción y transporte Este espacio agrupa información, material, legislación, productos virtuales entre otro, relacionados Autocuidado de la columna vertebral -> Autocuidado de la columna vertebra Temas preventivos Entrega recomendaciones básicas para trabajadores expuestos la columna. Además entrega de métodos prevención y autocuio Entrega recomendaciones básicas para los trabajadores expuestos a factores de riesgos que puedan provocar dolencias en la columna. Además entrega de métodos de prevención y autocuidado para evitar posibles accidentes. → Condiciones ambientales y sanitarias en el lugar de trabajo Describe las condiciones básicas necesarias que debe cumplir el e Autocu Accidentes Le Recomendamos: de sus trabajadores: estas condiciones las describe el Decreto Sur práctica Realizar curso en línea Realizar evaluación -> Elementos de protección personal Son elementos que nos ayudan a disminuir o minimizar un riesgo Elemen Control del ruido → Ergonomía persona Es una rama de la Prevención de riesgos y nos enseña el autocuida Contenidos disponibles para el Tema: Autocuidado de la columna vertebral laboral. Incendios y emergencias → Manejo de carga Legislad Simulador: Manual de manejo de carga Infografia: Auto cuidado de la columna vertebral Entrega recomendaciones básicas al trabajador que realiza manip empujando, traccionando, trasladando o sosteniendo. Producto Virtual: Auto Cuidado de la Columna → Manipulación de herramientas cortantes Entrega de recomendaciones preventivas en el uso de herramient

amputaciones, corte o atrapamientos.

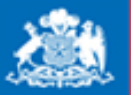

Gobierno de Chile

Instituto de Seguridad Laboral

# Ficha Contenido

La ficha de contenido contiene información del tema seleccionado. Aquí encontraremos:

Descripción breve.

Acceso a espacio privado.

Contenidos del tema (simulador, infografía, producto virtual o material multimedia ).

Información en otros temas relacionados.

Acceso directo a los programas.

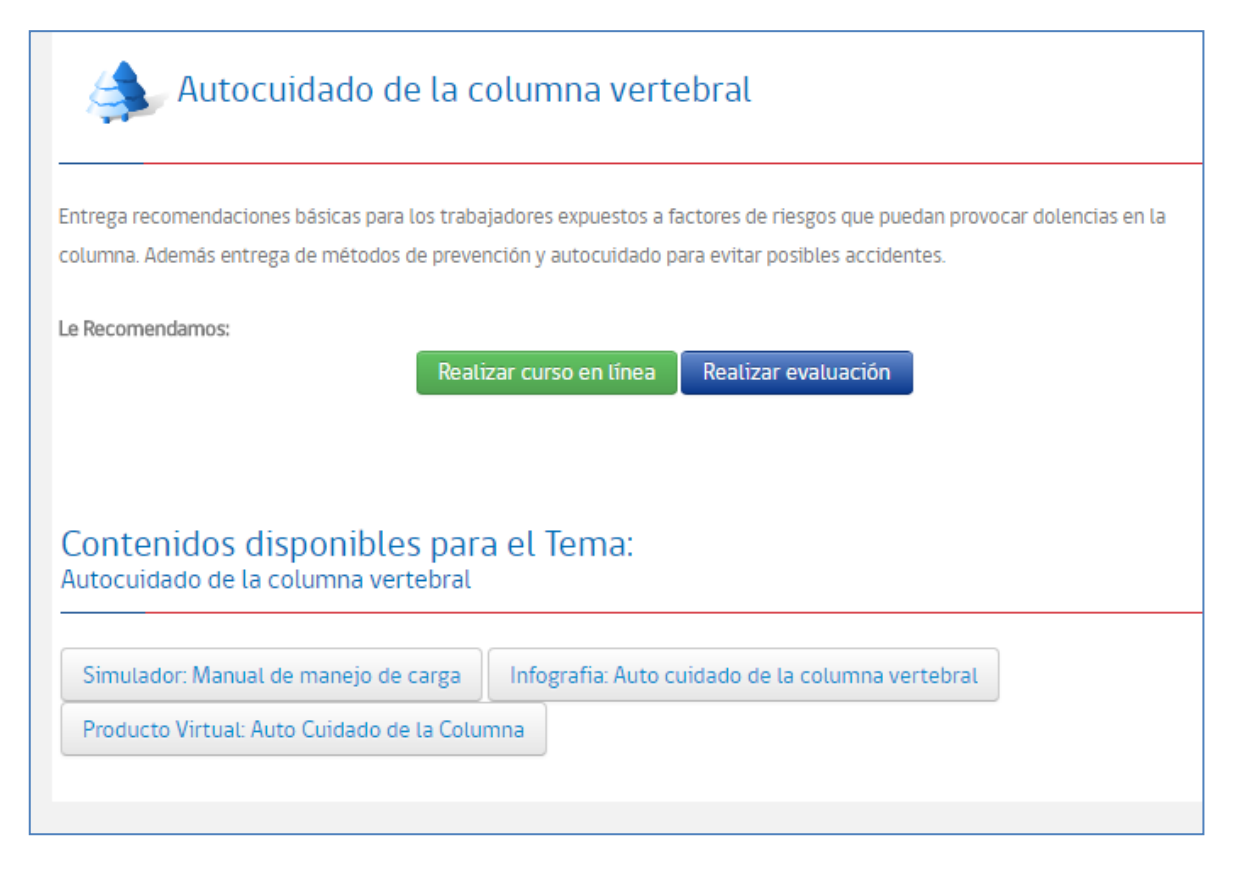

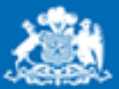

Gobierno de Chile

Instituto de Seguridad Laboral

### **Acceso Por Primera Vez**

Junto con saludarle, le solicitamos completar su ficha que sólo se utilizará para mejorar la calidad de los talleres de capacitación, a su vez, los datos personales que usted nos entregue se rán manejados con absoluta confidencialidad

Área de Gestión de Competencias Preventivas Instituto de Seguridad Laboral

Cancelar Completar Mi Ficha

Al ingresar por primera vez al nuevo Campus, se desplegará una ventana informativa que te direccionará a completar tu ficha. La información ingresada permitirá al Instituto generar estadísticas.

| Modificar Mi Fic | ha                         |                   |     |  |
|------------------|----------------------------|-------------------|-----|--|
| Bienvenido       |                            |                   |     |  |
| 8                | ¿Por qué completer mifiche | ? Cembier Contres | eñe |  |
|                  |                            |                   |     |  |
| Datos Personales |                            |                   |     |  |
| RUT:             |                            |                   |     |  |
| Nombre:          |                            |                   |     |  |
| Apellido:        |                            |                   |     |  |
| Email:           |                            |                   |     |  |
| Perfil           |                            | Empleador         | T   |  |
|                  | N                          | lombre Empresa:   |     |  |
|                  | F                          | lut Empresa:      |     |  |
|                  |                            |                   |     |  |

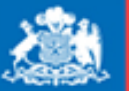

Instituto de Seguridad

## Portada Espacio Privado

Gobierno de Chile

| Acerca de campus Acerca de linstituto  Acerca de linstituto  Acerc | La portada del espacio privado es un resumen del<br>último proceso en cursos en línea y evaluación de su<br>lugar de trabajo (si tuviese alguno activo). |
|----------------------------------------------------------------------------------------------------|----------------------------------------------------------------------------------------------------|
| Portada                                                                                                    |                                                                                                    |
|                                                                                                    | Portada                                                                                                    |
| Biervenido Cartos saez Completer mificite Per que completer mificite?                                                                                                    | Bienvenido                                                                                                    |
| Cursos en línea                                                                                                    | Carlos saez Completer mi fiche ¿Por qué completer mi fiche?                                                                                              |
| Rubro:<br>Agroforestal<br>Ottima fecha de modificación: 25-08-2014<br>Hacer seguimiento a                                                                                                    | Cursos en línea                                                                                                    |
| Porcentaje de cumplimiento: 70% mi plan de trabajo trabajo trabajo.<br>Ver todos los cursos en linea l                                                                                                    | Usted no ha comenzado procesos de Cursos en Línea.<br>Realizar curso en<br>Tema Preventivo                                                               |
| Evaluación de su lugar de trabajo                                                                                                    | Evaluación de su lugar de trabajo                                                                                                    |
| Rubro:     Ver evaluación y hecer segúmiento a mi plan octratoria     Evaluaciones       Construcción     Ver evaluación y hecer segúmiento a mi plan octratoria     Evaluación       Tema de la evaluación     Evaluación de traido     Evalúe las conditionada de traido de traido de t                                                                                                    | Usted no ha realizado evaluaciones de su Lugar de Trabajo.<br>Evaluar Lugar<br>de Trabajo                                                                |
| Origen 2         Ver historial ce evaluación         Instituto de Seg           Otigina facha de mostificación: Monday, 25 Aug 2014         Porcentaje de cumplimiento:         67%                                                                                                    |                                                                                                    |
| Ver todas las evaluaciones                                                                                                    |                                                                                                    |

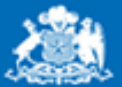

Gobierno de Chile

Instituto de Seguridad

### Portada de Cursos en Línea

La portada de cursos en línea despliega todos los procesos activos de esta, mostrando el porcentaje de cumplimiento y botón para acceder al plan de trabajo respectivo.

| Cursos en línea                                                       |
|-----------------------------------------------------------------------|
|                                                                       |
| Usted ya ha comenzado un proceso de Cursos en Línea. Ahora puede:     |
|                                                                       |
| Rubro / Tema Preventivo:                                              |
| Agroforestal                                                          |
| Oltima fecha de modificación: Wednesday, 18 Feb 2015                  |
| Porcentaje de cumplimiento: 0% Hacer seguimiento a mi plan de trabajo |
|                                                                       |
| Rubro / Tema Preventivo:                                              |
| Minería                                                               |
| Ultima fecha de modificación: Friday, 23 Jan 2015                     |
| Porcentaje de cumplimiento: 0% Hacer seguimiento a mi plan de trabajo |

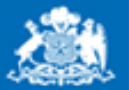

Instituto de Seguridad

## Portada de Evaluación de su lugar de trabajo

Gobierno de Chile

| Evaluación de condiciones (                                                                   | de seguridad de su lugar de trabajo                                           |
|-----------------------------------------------------------------------------------------------|-------------------------------------------------------------------------------|
| Usted ya ha realizado evaluaciones de su Lug<br>seguridad, indiquelo editando la evaluación : | gar de Trabajo. Si ha mejorado o modificado las condiciones de                |
| Rubro / Tema Preventivo:<br><b>Agroforestal</b><br>Tema de la evaluación                      | Ver evaluación y hacer seguimiento a mi plan de trabajo<br>Evaluar Nuevamente |
| Autocuidado de la columna vertebral<br>Nombre Empresa                                         | Ver historial de evaluación                                                   |
| Oltima fecha de modificación: 03-03-2015<br>Porcentaje de cumplimiento:                       | 55%                                                                           |

La portada de evaluación de su lugar de trabajo, despliega todos los procesos activos, mostrando el porcentaje de cumplimiento, botones de reevaluación, ver evaluación e historial.

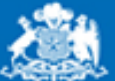

Instituto de

## Cursos en Línea – Pre Evaluación

Gobierno de Chile

| M                                                                                                    | lenu Zona Privada:                                                                                                    | Rodrigo Mova                                                                                                    |
|----------------------------------------------------------------------------------------------------|----------------------------------------------------------------------------------------------------|----------------------------------------------------------------------------------------------------|
| Portada   Cursos en Línea   I                                                                                                    | Seleccione                                                                                                    |                                                                                                    |
|                                                                                                    | Rubros                                                                                                    |                                                                                                    |
| Bienvenido Usuario                                                                                                    | Agrotorestar<br>Construcción<br>Establecimientos hospitalarios y servicios de<br>Minería                                         | de Salud                                                                                                    |
| Cursos en línea:                                                                                                    | Pesca y Buceo<br>Trabajadoras de casa particular<br>Conducción y transporte                                                      |                                                                                                    |
| Encuesta de pre-evaluación<br>Conteste esta encuesta y podrá verificar su estado actual de conocimiento en<br>que obtenga le sugeriremos posibles acciones a seguir. | Accidentes<br>Autocuidado y buenas prácticas<br>Comités paritarios<br>Elementos de protección personal<br>Enfermedades laborales |                                                                                                    |
| Rubro de su empresa                                                                                                    | Incendios y emergencias<br>Legislación y normas<br>Manejo de cargas, materiales, maquinarias<br>Riesgos en espacios laborales    | s y berramientas<br>Agroforestal                                                                                                    |
| Seleccione rubro o tema preventivo:                                                                                                    | Agroforestal •                                                                                                    |                                                                                                    |
|                                                                                                    | Continuar                                                                                                    | Preguntas                                                                                                    |
| Para realizar cursos en línea, debes rea                                                                                                    | lizar una encuesta de pre-                                                                                                    | transporte y agentes climáticos.                                                                                                    |
| evaluación de un tema de segun                                                                                                    | da categoría. Según el                                                                                                    | Oraisu                                                                                                    |
| porcentaje obtenido, la plataforma material de lectura.                                                                                                    | recomendará cursos y                                                                                                    | <ul> <li>2 Los Elementos de Protección Personal (EPP) que se utilizan en la Tala y Corte de árboles son: ropa protectora, zapatos o seguridad, casco, protección facial y ocular, protector auditivo, máscara respiratoria y guantes.</li> <li>Verdadero</li> <li>Falso</li> </ul> |
| Si ya has realizado cursos en línea ant<br>desplegará el curso con el puntaje obte                                                                                   | eriormente, la plataforma<br>nido de tu último intento.                                                                          | 3 Al momento de la poda, es importante no utilizar el borde de la guía de la cadena, ya que la podadora podría rebotar<br>sobre el trabajador.<br>O Verdadero<br>O Falso                                                                                                    |
| El conjunto de cursos recomendados se                                                                                                    | e llama <b>Plan de Trabajo</b> .                                                                                                 | <ul> <li>4 Las herramientas manuales para la Tala y Poda de árboles son: sierras circulares, tornos y taladradoras</li> <li>Verdadero</li> <li>Falso</li> </ul>                                                                                                    |

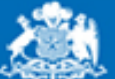

Seguridad Laboral

Instituto de

Ministerio del Trabajo y Previsión Social

# Cursos en Línea – Plan de Trabajo

#### Gobierno de Chile

| Cursos en línea                                                                                      |                                                                                              |                                                                                                    |                                | Cursos                                                                                                    |
|----------------------------------------------------------------------------------------------------|----------------------------------------------------------------------------------------------|----------------------------------------------------------------------------------------------------|--------------------------------|----------------------------------------------------------------------------------------------------|
| Usted ya ha comenzado un proceso de Curso                                                            | s en L'Inea. Ahora puede:                                                                    |                                                                                                    |                                | Realice Cursos en Linea.Con el resultado<br>que obtenga, el Instituto de Seguridad<br>Laboral recomendarà a usted un Plan de |
| Rubro:<br>Agroforestal<br>Uttima fecha de modificación: Monday, 08 Sr<br>Porcentaje de cumplimiento: | p 2014                                                                                       | Hacer segutm<br>70% mi plan de t                                                                   | ilento a<br>rabajo             | trabajo.<br>Realtzar curso en otro<br>Tema Preventivo                                                                        |
| Segridad<br>Monores to Mary<br>Minit                                                                 | Acerca i<br>npus de Prevención<br>ituto de Seguridad Lab<br>iterio del Trabajo y Previsión S | de campus Acerca del Instituto 🔍                                                                   | Acceso Funcionarios Pregr      | untas frecuentes Tutorial Contacto                                                                                           |
| Gobierno de Chile Por                                                                                | tada Temas por rubro Ten                                                                     | nas preventivos Cursos en línea Eva<br>Menu Zona Privada:<br>Portada I Cursos en Línea I Mi perfil | luación de su lugar de trabajo | Centro de Documentación<br>ald Rojas Herrera Cerrar Sesión                                                                   |
| Cursos en línea para<br>Sugerimos a usted que realice l<br>de Accidentes.                            | a el áera Accidente<br>os siguientes cursos gratuitos pa                                     | 25<br>ara mejorar su conocimiento en temas prev                                                    | La en<br>entivos de co         | ado de conocimiento<br>ral<br>uesta de pre-evaluación en<br>entes contempla el siguiente grado<br>nocimiento general:        |
| Tema                                                                                                 | Acciones Recomendadas Cu<br>Descargar Documentos:                                            | ursos Recomendados<br>Ley 16.744                                                                   | <b>★</b> Re                    | 30%<br>alizar pre-evaluación nuevamente                                                                                      |
| Kas                                                                                                  | Primeros Auxilios                                                                            | Estado: En Proceso Continuar curso                                                                 | Su Pi<br>Los cu<br>Accid       | orcentaje de Cumplimiento<br>rsos recomendados aprobados en<br>antes le otorgan un porcentaje de                             |
|                                                                                                    |                                                                                              | Primeros Auxilios<br>Estado: En Proceso<br>Continuar curso                                         | cump                           | so%<br>Realizar curso en<br>otro Tema Preventivo                                                                             |
|                                                                                                    |                                                                                              | Prevención de Accidentes de Trayecto y Vi<br>Estado: Aprobado<br>Ultima calificación obtenida: 85  | Pública                        |                                                                                                    |
|                                                                                                    |                                                                                              | Descargar Diptoma<br>Realizar curso nuevamente                                                     |                                |                                                                                                    |

Una vez generado el Plan de Trabajo, se desplegarán los cursos recomendados donde deberás realizarlos y alcanzar el 100% de porcentaje de cumplimento del plan trabajo. Este porcentaje se alcanza aprobando los cursos recomendados.

Cada estado de curso se representa con un color:

- Aprobado: Fondo Verde.
- **En Proceso: Fondo Amarillo.**
- Reprobado: Fondo Rojo.
- □ Sin Ingreso: Fondo Blanco.

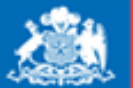

Gobierno de Chile

Instituto de Seguridad

## Cursos en Línea – Realizando Cursos

Una vez que presionas el botón correspondiente para ingresar al curso, la plataforma desplegará el curso con su estructura correspondiente.

Al finalizar el curso, podrás descargar tu diploma.

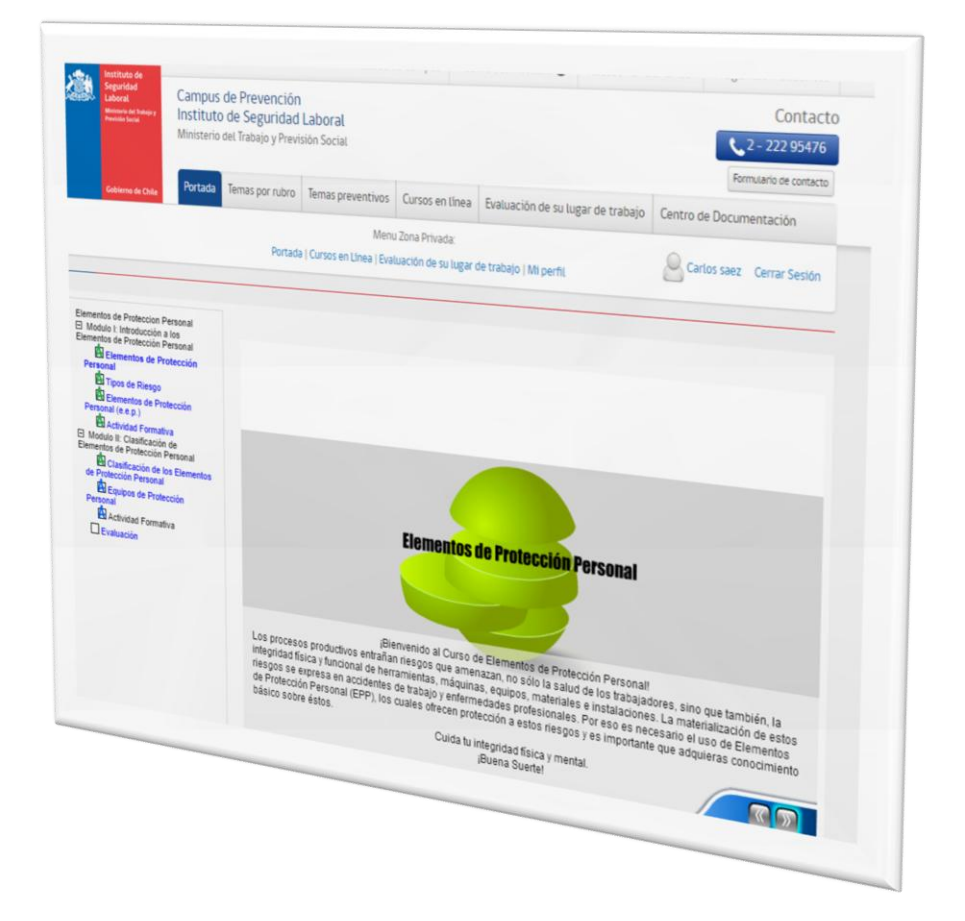

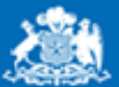

Instituto de

#### Cursos en Línea – Descargar Diplomas

Gobierno de Chile

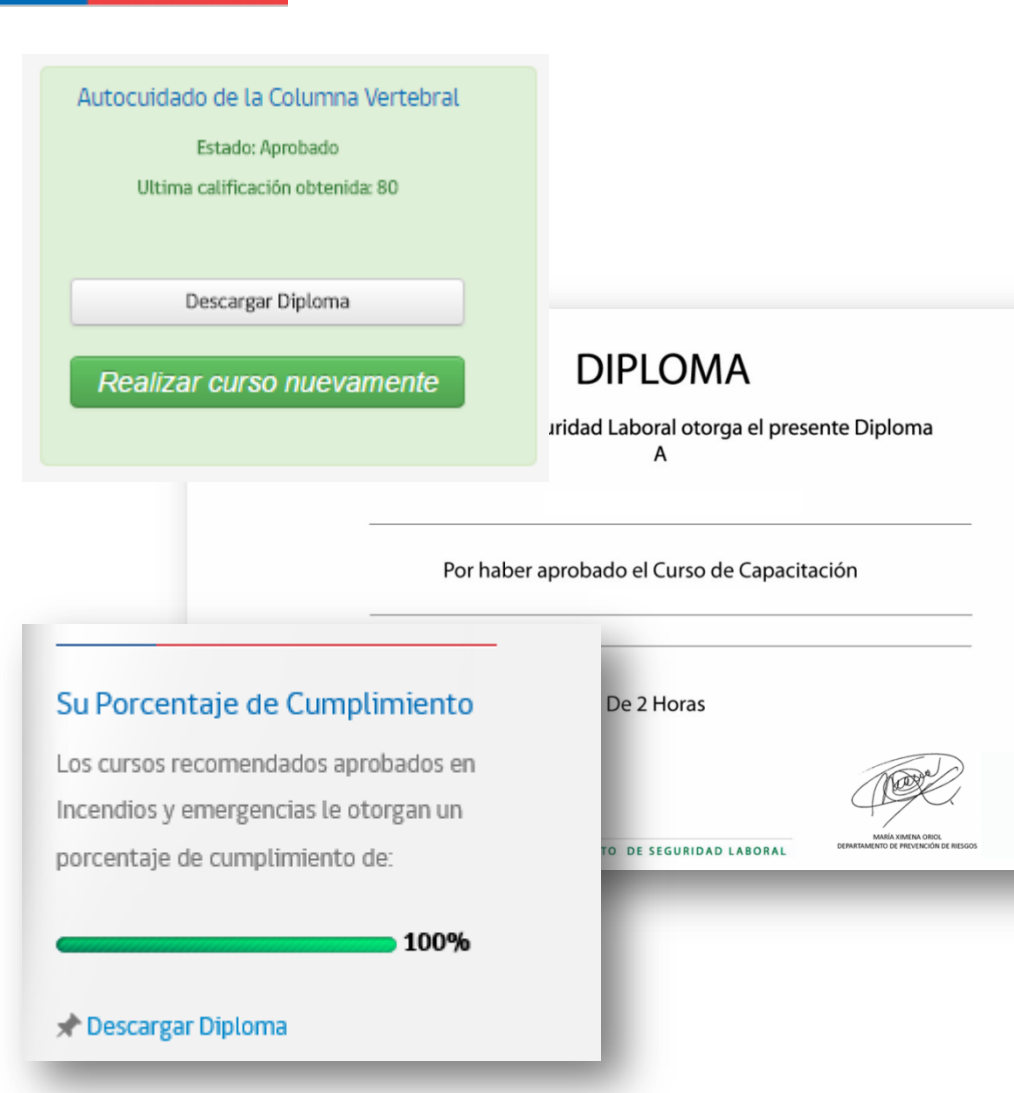

1.- Una vez aprobado el curso, podrás descargar el diploma presionando el botón correspondiente.

2.- Una vez alcanzado el 100% de tu porcentaje de cumplimiento, se habilitará un botón para descargar el diploma correspondiente a tu plan de trabajo.

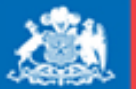

Instituto de Seguridad Laboral

# Evaluación de su Lugar de Trabajo

Gobierno de Chile

Recordamos que para evaluar tu lugar de trabajo, debes tener el perfil "Empleador".

Al ingresar a evaluar tu lugar de trabajo, debes seleccionar el rubro o tema preventivo, y luego escoger el tema de tercera categoría correspondiente. Una vez seleccionado el tema, se mostrará la lista de chequeo donde debes seleccionar la opción de cumplimiento.

|                                                                                                    | Calinpus de Prevención<br>Instituto de Seguridad<br>Ministerio del Trabajo y Prev<br>Colores de Cale | Laboral                                                                              | eventia                          | Correspond to                                                                                                    |                                                                                                    | Contacto<br>Contacto<br>Contacto<br>Formulario de contacto |
|----------------------------------------------------------------------------------------------------|----------------------------------------------------------------------------------------------------|--------------------------------------------------------------------------------------|----------------------------------|----------------------------------------------------------------------------------------------------|----------------------------------------------------------------------------------------------------|------------------------------------------------------------|
|                                                                                                    |                                                                                                    | and bu                                                                               | avenuivu.                        | s Cursos en línea                                                                                                    | Evaluación de su lugar de trabajo                                                                                         | Centro de Documentación                                    |
|                                                                                                    | Portad                                                                                               |                                                                                      | Me                               | nu Zona Privada:                                                                                                    |                                                                                                    |                                                            |
|                                                                                                    |                                                                                                    | a i cursos en                                                                        | Unea   E                         | valuación de su lugar                                                                                                    | de trabajo   Mi perfil                                                                                                    | Carlos saez Cerrar Sestón                                  |
| _                                                                                                    | Bienvenido Usuario                                                                                   |                                                                                      |                                  |                                                                                                    |                                                                                                    |                                                            |
|                                                                                                    | Evaluación de                                                                                        |                                                                                      |                                  | _                                                                                                    |                                                                                                    |                                                            |
|                                                                                                    | er audición de condiciones de segu                                                                   | uridad o                                                                             | le su l                          | lugar de te u                                                                                                    |                                                                                                    |                                                            |
| guntas                                                                                                    | Conteste esta encuesta y podrá ventivar proceso                                                      |                                                                                      |                                  | ugai ue trab                                                                                                    | )alo:                                                                                                    |                                                            |
| Development                                                                                                    | Con el resultado que obtenga le sugeriremos un plan de                                               | l de las cond                                                                        | liciones d                       | e seguridad de su luo                                                                                                    | 2 data                                                                                                    |                                                            |
| <ul> <li>en venauo está ubicado frente al usuario y a la panti</li> </ul>                                                                                                    | i in pair ( de                                                                                       | n adajo a seg                                                                        | (Uir,                            | - winge                                                                                                    | e ve trabajo                                                                                                    |                                                            |
|                                                                                                    | Rubro de su empresa                                                                                  |                                                                                      |                                  |                                                                                                    |                                                                                                    |                                                            |
| L- ¿La parte superior de la pantalla de visualización de e                                                                                                    | Seleccione rubro o tema pressoan                                                                     |                                                                                      |                                  |                                                                                                    |                                                                                                    |                                                            |
| abajador sattura de los ojos)?                                                                                                    | Selections -                                                                                         |                                                                                      |                                  | Aaroformu                                                                                                    |                                                                                                    |                                                            |
| 3 ¿La distancia ojo - pantalla se mantiene entre 50 7                                                                                                    | interesting (BILL)                                                                                   |                                                                                      | -                                | -g-cicrestal                                                                                                    | ,                                                                                                    |                                                            |
|                                                                                                    |                                                                                                    |                                                                                      |                                  | Autocuidado de la                                                                                                    | Columna una                                                                                                    |                                                            |
| 4 ¿La pantalla de visualización do doto:                                                                                                    |                                                                                                    |                                                                                      |                                  | Seleccione<br>Autocuidado de la                                                                                                    | eanna ver. ¥                                                                                                    |                                                            |
| in de datus (monitor) se en                                                                                                    |                                                                                                    |                                                                                      |                                  | Condiciones ambi                                                                                                    | Columna vort                                                                                                    |                                                            |
|                                                                                                    |                                                                                                    |                                                                                      |                                  | Elementos do                                                                                                    | entales y sanite                                                                                                    |                                                            |
| 5 ¿El mouse está ubicado en el                                                                                                    |                                                                                                    |                                                                                      |                                  | Elementos de prot<br>Ergonomía<br>Manejo de caso                                                                                                    | entales y sanitarias en el lugar de<br>lección personal                                                                   | trabajo                                                    |
| 5 ¿El mouse está ubicado en el mismo plano de trabajo<br>Derecha: diestro o Izquierda: zurvicio                                                                                                    |                                                                                                    |                                                                                      |                                  | Elementos de prot<br>Ergonomía<br>Manejo de carga<br>Manipulación de h<br>Poda teres                                                                                                    | entales y sanitarias en el lugar de<br>lección personal                                                                   | trabajo                                                    |
| 5 ¿El mouse está ubicado en el mismo plano de trabajo<br>Derecha: diestro o izquierda: zurdoi?<br>6 ¿Los elementes d                                                                                                    |                                                                                                    |                                                                                      |                                  | Elementos de prot<br>Ergonomia<br>Manejo de carga<br>Manipulación de h<br>Poda, talado y vol<br>Trabajo en altura                                                                                                    | entales y sentitral<br>enclaies y santarias en el lugar de<br>lección personal<br>erramientas cortantes<br>teo de árboles | trabajo                                                    |
| 5 ¿El mouse está ubicado en el mismo plano de trabajo<br>Derecha: diestro o trquierda: zurdoi?<br>6 ¿Los elementos de trabajo están ubicados al alcance d                                                                                                    | iel trabaladora                                                                                      |                                                                                      |                                  | Elementos de prot<br>Ergonomia<br>Manejo de carga<br>Manipulación de h<br>Poda, talado y voli<br>Trabajo en altura                                                                                                    | entaise vertebrai<br>ección personal<br>erramientas cortantes<br>teo de árboles                                           | trabajo                                                    |
| 5- ¿El mouse está ubicado en el mismo plano de trabajo<br>Derecha: diestro o topalenta: zurdo)?<br>6- ¿Los elementos de trabajo están ubicados al alcance d                                                                                                    | iel trabajador?                                                                                      |                                                                                      |                                  | Elementos de prot<br>Ergonomía<br>Manejo de carga<br>Manipulación de h<br>Poda, talado y vol<br>Trabajo en altura                                                                                                    | entales y santaras en el lugar de<br>lección personal<br>erramientas cortantes<br>leo de árboles                          | trabajo                                                    |
| 5- ¿El mouse está ubicado en el mismo plano de trabajo<br>Derecha: diestro o izquierda: zurdoi?<br>6- ¿Los elémentos de trabajo están ubicados al alcance d<br>7- ¿El material del tapiz tiene buena disipación del calor.                                                                                                    | lel trabajador?                                                                                      | ©<br>Si                                                                              | © No                             | Elementos de prot<br>Ergonomia<br>Manejo de carga<br>Manipulación de n<br>Poda, talado y vol<br>Trabajo en altura                                                                                                    | entales y santaras en l'Augar de<br>lecoción personal<br>erramientas cortantes<br>de árboles                              | trabajo                                                    |
| 5- ¿El mouse está ubicado en el mismo plano de trabajo<br>Derecha: diestro o topulerda: zurdoi?<br>6- ¿Los elémentos de trabajo están ubicados al alcance d<br>7- ¿El material del tapiz tiene buena disipación del calor y                                                                                                    | lel trabajador?<br>y de la humedad?                                                                  | 0<br>Si                                                                              | ©<br>No                          | Elementos de prot<br>Ergonomia<br>Manejo de carga<br>Manipulación de n<br>Poda, talado y voi<br>Trabajo en altura                                                                                                    | entales y santaras en el lugar de<br>lecoción personal<br>erramientas cortantes<br>de árboles                             | trabajo                                                    |
| <ol> <li>¿E mouse está ubicado en el mismo plano de trabajo<br/>Derecha: diestro o topulercia: zurdo??</li> <li>¿Los elementos de trabajo están ubicados al alcance d</li> <li>¿Los elementos de trabajo están ubicados al alcance d</li> <li>¿Las elementas del tapiz tiene buena disipación del calor;</li> <li>8 ¿La silia cuenta con una base de 5 ruedas;</li> </ol>                                                                                                    | lel trabajador?<br>y de la humedad?                                                                  | 0                                                                                    | ©<br>No                          | Elementos de prot<br>Ergonomia<br>Manejo de carga<br>Manipulación de n<br>Poda, talado y vol<br>Trabajo en altura                                                                                                    | entales y santaras en el lugar de<br>lecoción personal<br>erramientas cortantes<br>de árboles                             | trabajo                                                    |
| 5- ¿El mouse está ubicado en el mismo piano de trabajo<br>Derecha: diestro o izquierda: zurdo??<br>6- ¿Los elementos de trabajo están ubicados al alcance d<br>7- ¿El material del tapiz tiene buena disipación del calor<br>8- ¿La silia cuenta con una base de 5 ruedas?                                                                                                    | lel trabajador?<br>y de La humedad?                                                                  | ©<br>Si<br>Si                                                                        | © No<br>No                       | Elementos de prot<br>Ergonomia<br>Manejo de carga<br>Manipulación de n<br>Poda, talado y vol<br>Trabajo en altura                                                                                                    | entales y santaras en el lugar de<br>lecoción personal<br>erramientas cortantes<br>de árboles                             | trabajo                                                    |
| <ol> <li>¿El mouse está ubicado en el mismo plano de trabajo<br/>Derecha: diestro o trquierda: zurdo)?</li> <li>¿Los elementos de trabajo están ubicados al alcance d</li> <li>¿La elementos de trabajo están ubicados al alcance d</li> <li>¿La sila cuenta del tapiz tiene buena disipación del calor 1</li> <li>¿La sila cuenta con una base de 5 ruedas?</li> <li>¿El borde interior del astento de la avic.</li> </ol>                                                                                                    | lel trabajador?<br>y de la humedad?                                                                  | 0<br>Si<br>0<br>Si                                                                   | © No<br>No                       | Elementos a dinos<br>Ergonomia<br>Manejo de carga<br>Manejo de carga<br>Manejo de carga<br>Manejo de carga<br>Trabajo en altura                                                                                                    | entales y santaras en el lugar de<br>lecoción personal<br>erramientas cortantes<br>de árboles                             | trabajo                                                    |
| 5- ¿El mouse está ubicado en el mismo plano de trabajo<br>Derecha: diestro o trojulerda: zurdo)?<br>6- ¿Los elementos de trabajo están ubicados al alcance d<br>7- ¿El material dei tapiz tiene buena disipación del calor<br>8- ¿La silia cuenta con una base de 5 ruedas?<br>9- ¿El borde interior del asiento de la silia es redondeado                                                                                                    | lel trabajador?<br>y de La humedad?                                                                  | 21<br>0<br>21<br>0<br>21<br>0<br>21                                                  | No<br>No<br>No                   | Elementos a dinos<br>Ergonomia<br>Manejo de carga<br>Manejo de carga<br>Manejo de carga<br>Manejo de carga<br>Trabajo en altura                                                                                                    | entales y santaras en el lugar de<br>decoción personal<br>erramientas cortantes<br>deo de árboles                         | trabajo                                                    |
| 5- (El mouse está ubicado en el mismo plano de trabajo<br>Derecha: diestro o trojulerda: zurdo)?<br>6- (Los elementos de trabajo están ubicados al alcance d<br>7- (El material del tapiz tiene buena disipación del calor j<br>8- (La stila cuenta con una base de 5 ruedas?<br>9- (El bonde interior del asiento de la stila es redondeado<br>10- (El astento tiene mecanismo -)                                                                                                    | lel trabajador?<br>y de La humedad?                                                                  | 0<br>51<br>0<br>51                                                                   | © No<br>No<br>No                 | Elementos de prot<br>Ergonomía de carga<br>Maneja de carga<br>Maneja de carga<br>Anapela de carga<br>Maneja de carga<br>Maneja de carga<br>Maneja de carga<br>Poda, talado y vol<br>Poda, talado y vol<br>Trabajo en altura                                                                                                    | entales y santaras en el lugar de<br>decoción personal<br>erramientas cortantes<br>deo de árboles                         | trabajo                                                    |
| 5- (El mouse está ubicado en el mismo plano de trabajo<br>Derecha: diestro o trojulerda: zurdo)?<br>6- (Les elementos de trabajo están ubicados al alcance d<br>7- (El material del tapiz tiene buena disipación del calor y<br>8- (La silia cuenta con una base de 5 ruedas?<br>9- (El bonde interior del astento de la silia es redondeado<br>10- (El astento stene mecanismo de regulación de altura)                                                                                                    | lel trabajador?<br>y de la humedad?                                                                  | 21<br>0<br>21<br>0<br>21<br>0<br>21                                                  | © No<br>No<br>No                 | Elementos de prot<br>Ergonomía de carga<br>Manejo de carga<br>Manejo de carga<br>Anapelo de carga<br>Manejo de carga<br>Manejo d | entales y santaras en el lugar de<br>decoción personal<br>erramientas cortantes<br>leo de árboles                         | trabajo                                                    |
| 5- (El moise está ubicado en el mismo plano de trabalo<br>Derecha: diestro o trojulerda: zurdo)?<br>6- (Les elementos de trabajo están ubicados al alcance d<br>7- (El material del tapiz tiene buena disipación del calor y<br>8- (La silia cuenta con una base de 5 ruedas?<br>9- (El bonde interior del asiento de la silia es redondeado<br>10- (El asiento stene mecanismo de regulación de altura?                                                                                                    | iel trabajador?<br>y de la humedad?                                                                  | 0<br>5i<br>0<br>5i<br>0<br>5i<br>0<br>5i                                             | No<br>No<br>No                   | Elementos de prot<br>Ergonomía de carga<br>Manipidación de n<br>Poda, talado y vol<br>Trabajo en altura                                                                                                    | entales y santaras en el lugar de<br>decoción personal<br>erramientas cortantes<br>deo de árboles                         | trabajo                                                    |
| b (El mouse está ubicado en el mismo plano de trabalo<br>Derecha: elestro o trojulerda: zurdo)?     b (Los elementos de trabajo están ubicados al alcance d<br>c (Los elementos de trabajo están ubicados al alcance d<br>c (Los elementos de trabajo están ubicados al alcance d<br>c (Los elementos de trabajo están ubicados al alcance d<br>c (Los elementos de trabajo están ubicados de la calor y<br>de, cla silia cuenta con una base de 5 ruedas?<br>9 (El borde interior del asiento de la silia es redondeado<br>10 (El asiento tiene mecanismo de regulación de altura?<br>11 (El respaño de la silia tiene apoyo diorsal y lumbo») | iel trabajador?<br>y de La humedad?                                                                  | 0<br>5i<br>0<br>5i<br>0<br>5i                                                        | © No<br>No<br>No                 | Elementos de prot<br>Ergonomía de carga<br>Manipulación de o rarga<br>Manipulación de o rarga<br>Trabajo en altura                                                                                                    | entales y santaras en el lugar de<br>decoción personal<br>erramientas cortantes<br>deo de árboles                         | trabajo                                                    |
| 5- (El mouse está ubicado en el mismo plano de trabalo<br>Derecha: elestro o trojelerda: zurdo)?<br>6- (Les elementos de trabajo están ubicados al alcance d<br>7- (El material del taple tiene buena disipación del calor y<br>8- (La silia cuenta con una base de 5 ruedas?<br>9- (El borde interior del asiento de la silla es redondeado<br>10- (El astento tiene mecanismo de regulación de altura?<br>11- (El respañdo de la silla tiene apoyo dorsal y lumbar?                                                                                                    | iel trabajador?<br>y de La humedad?                                                                  | 0<br>51<br>0<br>51<br>0<br>51<br>0<br>51<br>0<br>51                                  | © No<br>No<br>No<br>No<br>No     | Elementos de prot<br>Ergonomía de carga<br>Manipulación de n<br>Poda, talado y vol<br>Trabajo en altura                                                                                                    | entales y santaras en el lugar de<br>decoción personal<br>erramientas cortantes<br>deo de árboles                         | trabajo                                                    |
| 5- (El mosse está ubicado en el mismo plano de trabalo<br>Derechas diestro o trojulerda: zurdo)?<br>6- (Les elementos de trabajo están ubicados al alcance d<br>7- (El material del taple tiene buena disipación del calor )<br>8- (La silia cuenta con una base de 5 ruedas?<br>9- (El borde interior del asilento de la silia es redondeado<br>10- (El astento tiene mecanismo de regulación de altura?<br>11- (El respaido de la silia tiene apoyo dorsal y lumbar?                                                                                                    | iel trabajador?<br>y de La humedad?                                                                  |                                                                                      | No<br>No<br>No<br>No<br>No       | Elementos de prot<br>Ergonomia de prot<br>Ergonomia de carga<br>Manipulación de n<br>Poda, talado y vol<br>Poda, talado y vol<br>Trabajo en altura                                                                                                    | entales y santaras en el lugar de<br>decoción personal<br>erramientas cortantes<br>deo de árboles                         | trabajo                                                    |
| 5- (El mouse está ubicado en el mismo plano de trabalo<br>Derechat diestro o trojulerda: zurdo)?<br>6- (Los elementos de trabajo están ubicados al alcance d<br>7- (El material del taple tiene buena disipación del calor )<br>8- (La silia cuenta con una base de 5 ruedas?<br>9- (El borde interior del asiento de la silia es redondeado<br>10- (El astento tiene mecanismo de regulación de altura)<br>11- (El respaldo de la silia tiene apoyo dorsal y lumbar?                                                                                                    | el trabajador?<br>y de la humedad?                                                                   | 0<br>23<br>0<br>23<br>0<br>23<br>0<br>23<br>0<br>23<br>0<br>23<br>0<br>23<br>0<br>23 | No<br>No<br>No<br>No<br>No<br>No | Elementos de prot<br>Ergonomia de prot<br>Ergonomia de carga<br>Manipulación de n<br>Poda, talado y kol<br>Trabajo en altura                                                                                                    | entales y santaras en el lugar de<br>decoción personal<br>erramientas cortantes<br>teo de árboles                         | trabajo                                                    |
| 5- (El mouse está ubicado en el mismo plano de trabalo<br>Derechat diestro o trojulerda: zurdo)?<br>6- (Los elementos de trabajo están ubicados al alcance d<br>7- (El material del taple tiene buena disipación del calor )<br>8- (La silia cuenta con una base de 5 ruedas?<br>9- (El borde interior del asiento de la silia es redondeado<br>10- (El astento tiene mecanismo de regulación de altura?<br>11- (El respaldo de la silia tiene apoyo dorsal y lumbar?                                                                                                    | el trabajador?<br>y de la humedad?                                                                   | 0<br>51<br>0<br>51<br>0<br>51<br>0<br>51<br>0<br>51                                  | No<br>No<br>No<br>No<br>No<br>No | Elementos de prot<br>Ergonomia de prot<br>Ergonomia de carga<br>Manipulación de n<br>Poda, falado y kol<br>Trabajo en altura                                                                                                    | entales y santaras en el lugar de<br>decoción personal<br>erramientas cortantes<br>teo de árboles                         | trabajo                                                    |

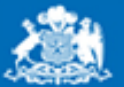

Instituto de Seguridad

# Evaluación de su Lugar de Trabajo Resultado

#### Gobierno de Chile

| _                                                                            |                                                                                  | Acerca de                           | e campus Acer                       | ca del Instituto 🛛     | Acceso F         | uncionarios   | Preguntas frecuentes                           |  |
|------------------------------------------------------------------------------|----------------------------------------------------------------------------------|-------------------------------------|-------------------------------------|------------------------|------------------|---------------|------------------------------------------------|--|
| Instituto de<br>Seguridad<br>Laboral<br>Menarere de Sedery<br>Preside Sectel | Campus de Prevención<br>Instituto de Seguridad<br>Ministerio del Trabajo y Previ |                                     |                                     | Contacto               |                  |               |                                                |  |
| Gobierno de Chile                                                            | Portada Temas por rubro                                                          | Temas preventivos                   | ugar de trab                        | ajo Centro             | de Documentación |               |                                                |  |
|                                                                              | Portad                                                                           | Menu<br>a   Cursos en Línea   Evalu | Zona Privada:<br>uación de su lugar | de trabajo   Mi perfil |                  | 80            | ntos saez Cerrar Sesión                        |  |
|                                                                              |                                                                                  |                                     |                                     |                        |                  | Resultado d   | te su evaluación                               |  |
| Evaluación de o                                                              | condiciones de segu                                                              | ridad de su lui                     | gar de trab                         | ајо                    | - 11             |               |                                                |  |
|                                                                              |                                                                                  |                                     |                                     |                        |                  | La evaluación | de las condiciones de                          |  |
| El detalle del resultado                                                     | de su pre-evaluación en el tema "i                                               | Autocuidado de la colum             | nna vertebral" es el                | siguiente:             |                  | contempla el  | su lugar de trabajo<br>siguiente porcentale de |  |
|                                                                              |                                                                                  |                                     |                                     |                        |                  | cumplimiento  | :                                              |  |
| Datos de la empre                                                            | sa a evaluar                                                                     |                                     |                                     |                        |                  |               |                                                |  |
| Rrubro al que perteneo                                                       | e: Agroforestal                                                                  |                                     |                                     |                        |                  | Contraction   | 45%                                            |  |
| Tema preventivo que le<br>Nombre de la empresa                               | Interesa evaluar: Autocuidado de l<br>Origeo 2                                   | a columna vertebral                 |                                     |                        |                  | Descargar     | como POF                                       |  |
| Homore de la empresa                                                         | ongene                                                                           |                                     |                                     |                        |                  | C Evaluar nue | wamente                                        |  |
|                                                                              | Ley 1                                                                            | 6.744                               |                                     |                        |                  |               |                                                |  |
|                                                                              | Estador E                                                                        | in Proceso                          |                                     |                        |                  | Ver historia  | l de evaluación                                |  |
|                                                                              | Continu                                                                          | RIF CUISO                           |                                     |                        |                  |               |                                                |  |
|                                                                              |                                                                                  |                                     |                                     |                        |                  | Para alcanzar | un 100% de cumplimiento                        |  |
|                                                                              | Golumna                                                                          | Vertebral                           |                                     |                        |                  | le sugerimo   | s realizar las acciones que                    |  |
|                                                                              | Ergonon                                                                          | nfa Básica                          |                                     |                        |                  | enunci        | amos en el resultado                           |  |
|                                                                              |                                                                                  |                                     |                                     |                        |                  |               | Dealling mint on                               |  |
|                                                                              |                                                                                  |                                     |                                     |                        |                  |               | otro Tema Preventivo                           |  |
|                                                                              |                                                                                  |                                     |                                     |                        | -                | -             |                                                |  |
|                                                                              |                                                                                  |                                     |                                     |                        |                  |               |                                                |  |

| Preguntas                                                                                                    | Cumplimiento | Acciones Recomendadas                                                                                                    |
|----------------------------------------------------------------------------------------------------|--------------|----------------------------------------------------------------------------------------------------|
| 1 ¿El teclado está ubicado frente al<br>usuario y a la pantalla?                                                                                       | Cumple       |                                                                                                    |
| 2 ¿La parte superior de la pantalla de<br>visualización de datos está ubicada<br>en la linea visual horizontal del<br>trabajador (altura de los ojos)? | Cumple       |                                                                                                    |
| 3 ¿La distancia ojo – pantalla se<br>mantiene entre 50 – 70 cms.?                                                                                      | No Cumple    | Recomendación para cumptir este parámetro:<br>Stempre la distancia entre los ojos del usuario y la<br>pantalila debe estar dentro de estos rangos, así<br>podemos evitar la fatiga visual |
| 4 ¿La pantalla de visualización de<br>datos (monitor) se encuentra frente al<br>trabajador?                                                            | Cumple       |                                                                                                    |
| 5 ¿El mouse está ubicado en el mismo<br>plano de trabajo y ubicado a la mano<br>predominante del usuario (Derecha:<br>diestro o Izquierda: zurdo)?     | No Cumple    | Recomendackin para cumptir este parámetro:<br>Al tener ubicado el Mouse en el mismo plano y en la<br>mano predominante se evitan modestias en la<br>extremidad superior y zona cervical.  |
| 6 ¿Los elementos de trabajo están<br>ubicados al alcance del trabajador?                                                                               | No Cumple    | Recomendación para cumplir este parámetro:<br>Al tener el alcance los elementos de trabajo a utilizar<br>evita sobre esfuerzo y malas posturas.                                           |

Una vez contestada la evaluación, la plataforma recomendará acciones a seguir y mostrará el nivel de cumplimiento.

Aquí podrás:

- □ Evaluar nuevamente para lograr el 100% de cumplimiento.
- Obtener diploma curso aprobado.
- Descargar informe PDF
- □ Ver historial de la evaluación del tema seleccionado.

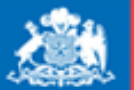

Gobierno de Chile

Instituto de Seguridad

# Evaluación de su Lugar de Trabajo **Evaluar Nuevamente**

Evaluac

El Campus te otorga la oportunidad de realizar nuevamente la evaluación de tu lugar de trabajo para lograr el 100% de cumplimiento.

opción "Evaluar Al ingresar la а Nuevamente", la plataforma mostrará sus últimas opciones seleccionadas.

| Usted ya ha reatizado evaluaciones de su Lugar de Trabajo. Si ha mejorado o modificado las condiciones de seguridad, indíquelo editando la evaluación :          Rurro:       Ver evaluación y hacer seguimiento a mi plan de trabajo         Agroforestal       Evaluar Nuevamente         Nombre Empresa       Ver ristorial de evaluación         Origen 2       Utima fecha de modificación: 08-09-2014         Porcentaje de cumplimiento:       45% |                                                                                                    | Evaluación de condiciones de se                                                                                                    | eguridad de su l                                                           | ugar de trabaio                                                      |
|----------------------------------------------------------------------------------------------------|----------------------------------------------------------------------------------------------------|----------------------------------------------------------------------------------------------------|----------------------------------------------------------------------------|----------------------------------------------------------------------|
| Rubro:<br>Agroforestal<br>Tema de la evaluación<br>Autocuidado de la columna vertebral<br>Nombre Empresa<br>Origen 2<br>Utima fecha de modificación: 08-09-2014<br>Porcentaje de cumplimiento:<br>45%                                                                                                    |                                                                                                    | Usted ya ha realizado evaluaciones de su Lugar de Tr<br>seguridad, indíquelo editando la evaluación :                                                                                                | abajo. Si ha mejorado o mo                                                 | dificado las condiciones de                                          |
|                                                                                                    | Evaluación de conom                                                                                                    | Rubro: Ver e<br>Agroforestal<br>Tema de la evaluación<br>Autocuidado de la columna vertebral<br>Nombre Empresa<br>Origen 2<br>Utima fecha de modificación: 08-09-2014<br>Porcentaje de cumplimiento: | valuación y hacer seguimiento<br>Evaluar Nuevame<br>Ver nistorial de evalu | na mi plan de trabajo<br>nte<br>acton                                |
| Rubro: Agroforestal<br>Tema de la evaluación: Autocuidado de la columna vertebral                                                                                                    | Rubro: Agroforestal<br>Tema de la evaluación: Autocuida                                                                                          | ado de la columna vertebral                                                                                                    |                                                                            | 200                                                                  |
| Las respuestas de su última evaluación se presentan pre-ingresadas. Si alguna condición de su lugar de trabajo ha<br>cambiado, lo puede indicar modificando su respuesta.<br>Al modificar su respuesta considere que el resultado de su evaluación se modificará<br>U Ver historial de evaluación                                                                                                    | Las respuestas de su última evali<br>cambiado, lo puede indicar modi<br>Al modificar su respuesta consid                                         | uación se presentan pre-ingresadas. Si alguna condición d<br>ficando su respuesta.<br>ere que el resultado de su evaluación se modificará                                                            | e su lugar de trabajo ha                                                   | Descargar como PDF     Ver historial de evaluación                   |
| Preguntas                                                                                                    | Preguntas                                                                                                    |                                                                                                    |                                                                            |                                                                      |
| 1 ¿El teclado está ubicado frente al usuario y a la pantalla?                                                                                                    | 1 ¿El teclado está ubicado frente a                                                                                                    | Il usuario y a la pantalla?                                                                                                    | Para alcanzar un 100% de cumplimiento                                      |                                                                      |
| 2 (La parte superior de la pantalla de visualización de datos está ubicada en la línea visual horizontal del  SIONO enunciamos en el resultado enunciamos en el resultado                                                                                                    | 2 ¿La parte superior de la pantalla de visualización de datos está ubicada en la línea visual horizontal del<br>trabajador (altura de los ojos)? |                                                                                                    |                                                                            | e sugerinios realizar las acciones que<br>enunciamos en el resultado |
| 3 ¿La distancia ojo - pantalla se mantiene entre 50 - 70 cms.?<br>Si ⊛ No Evaluar en                                                                                                    | 3 ¿La distancia ojo – pantalla se m                                                                                                    | antiene entre 50 - 70 cms.?                                                                                                    | Evaluar en                                                                 |                                                                      |
| 4 ¿La pantalla de visualización de datos (monitor) se encuentra frente al trabajador?                                                                                                    | 4 ¿La pantalla de visualización de                                                                                                    | datos (monitor) se encuentra frente al trabajador?                                                                                                    | otro Tema Preventivo                                                       |                                                                      |
| 5 ¿El mouse está ubicado en el mismo plano de trabajo y ubicado a la mano predominante del usuario<br>(Derecha: diestro o Izquierda: zurdo)?                                                                                                    | 5 ¿El mouse está ubicado en el mis<br>(Derecha: diestro o Izquierda: zurd                                                                        |                                                                                                    |                                                                            |                                                                      |
| 6 ¿Los elementos de trabajo están ubicados al alcance del trabajador? ©Si⊛No                                                                                                    | 6 ¿Los elementos de trabajo están                                                                                                    | ubicados al alcance del trabajador?                                                                                                    | ⊖ <sup>Si</sup> ⊛N                                                         |                                                                      |

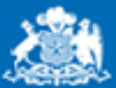

Gobierno de Chile

Instituto de Seguridad

# Evaluación de su Lugar de Trabajo Histórico

| eluaciones<br>tando la ev<br>Autocuidado de la columna vertebral<br>Empresa<br>Origen 2<br>Última fecha de modificación: 08-09-2014 | e que obteng<br>Laboral rec<br>trabajo.<br>Evaluar                | formato<br>tema co<br>lugar de t                             | PDF sus respues<br>rrespondiente a<br>rabajo.                                                              |
|----------------------------------------------------------------------------------------------------|-------------------------------------------------------------------|--------------------------------------------------------------|----------------------------------------------------------------------------------------------------|
| Historial de su evaluación                                                                                                    | ×                                                                 | Autoevaluación Pre<br>Autocuidado de la<br>columna vertebral | e Seguridad Laboral                                                                                        |
| alimiento: 45%                                                                                                    |                                                                   | Cumple                                                       | Recomendación                                                                                              |
|                                                                                                    | ¿El teclado está ubicado<br>frente al usuario y a la<br>pantalla? | Si Cumple                                                    |                                                                                                    |
|                                                                                                    | ¿El teclado está ubicado<br>frente al usuario y a la<br>pantalla? | No Cumple                                                    | El teclado al estar frente del<br>trabajador y de la pantalla<br>evita los giros de tronco y<br>cervicales |
|                                                                                                    | ¿El teclado está ubicado<br>frente al usuario y a la<br>pantalla? | Si Cumple                                                    |                                                                                                    |
|                                                                                                    | ¿El teclado está ubicado<br>frente al usuario y a la              | Si Cumple                                                    |                                                                                                    |

Al tener la opción de evaluar nuevamente, el Campus entrega la opción de descargar en formato PDF sus respuestas anteriores en el tema correspondiente a su evaluación del lugar de trabajo.

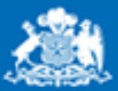

Gobierno de Chile

Instituto de Seguridad

# Evaluación de su Lugar de Trabajo Informe PDF

### Resultado de su evaluación La evaluación de las condiciones de seguridad de su lugar de trabajo contempla el siguiente porcentaje de cumplimiento: 45% Descargar como PDF Evaluar nuevamente Ver historial de evaluación Para alcanzar un 100% de cumplimiento le sugerimos realizar las acciones que enunciamos en el resultado Realizar curso en

otro Tema Preventivo

Dentro de la evaluación de su lugar de trabajo, encontramos una barra lateral que contiene información acerca de su cumplimiento. En ella podrá descargar en formato PDF la autoevaluación de su lugar de trabajo realizada.

| Guía de Autoevaluación Preventiva<br>Autocuidado de la<br>columna vertebral |           |                                                                                                    |  |  |  |  |
|-----------------------------------------------------------------------------|-----------|----------------------------------------------------------------------------------------------------|--|--|--|--|
| Evaluación                                                                  | Cumple    | Recomendación                                                                                              |  |  |  |  |
| ¿El teclado está ubicado<br>frente al usuario y a la<br>pantalla?           | Si Cumple |                                                                                                    |  |  |  |  |
| ¿El teclado está ubicado<br>frente al usuario y a la<br>pantalla?           | No Cumple | El teclado al estar frente del<br>trabajador y de la pantalla<br>evita los giros de tronco y<br>cervicales |  |  |  |  |
| ¿El teclado está ubicado<br>frente al usuario y a la<br>pantalla?           | Si Cumple |                                                                                                    |  |  |  |  |
| ¿El teclado está ubicado<br>frente al usuario y a la                        | Si Cumple |                                                                                                    |  |  |  |  |

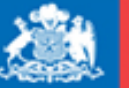

Instituto de

## **Mi Perfil**

Gobierno de Chile

| instituto de<br>Seguridad<br>Laboral<br>Menore del fande y<br>Revisión Social | Campus de F<br>Instituto de S<br>Ministerio del Tr | Prevención<br>Seguridad<br>abajo y Previ | Acerca di<br>Laboral<br>sión Social | e campus                       | Acerca del Instituto 💿             | Acceso F     | incionarios                                    | Preguntas frecuentes<br>Contacto<br>2 - 222 95476<br>Formulario de contacto             |  |
|-------------------------------------------------------------------------------|----------------------------------------------------|------------------------------------------|-------------------------------------|--------------------------------|------------------------------------|--------------|------------------------------------------------|-----------------------------------------------------------------------------------------|--|
| Gobierno de Chile                                                             | Portada Tem                                        | as por rubro                             | Temas preventivos                   | Cursos en lí                   | nea Evaluación de su l             | ugar de trab | ajo Centro                                     | de Documentación                                                                        |  |
|                                                                               |                                                    | Portad                                   | Menu<br>a   Cursos en Linea   Eval  | i Zona Privada<br>uación de su | i:<br>lugar de trabajo   Mi perfil |              | 80                                             | arlos saez Cerrar Sestón                                                                |  |
| Mi Perfil                                                                     |                                                    |                                          |                                     |                                |                                    |              | Cursos                                         |                                                                                         |  |
| Bienvenido                                                                    |                                                    |                                          |                                     |                                |                                    |              | Realice Curso<br>que obtenga,<br>Laboral recon | s en Linea. Con el resultado<br>el Instituto de Seguridad<br>nendarà a usted un Plan de |  |
| Q Carlos                                                                      | saez                                               |                                          |                                     |                                |                                    |              | trabajo.                                       |                                                                                         |  |
|                                                                               | _                                                  | Мо                                       | dificar Mi I                        | Ficha                          |                                    |              |                                                |                                                                                         |  |
| Datos Personales<br>RUT:                                                      | 12                                                 | Bie                                      | nvenido                             |                                |                                    |              |                                                |                                                                                         |  |
| Nombre:                                                                       | Ca                                                 |                                          | $\sim$                              |                                |                                    |              |                                                |                                                                                         |  |
| Apellido:                                                                     | sə                                                 | é                                        | 3                                   |                                | ¿Por qué completar mi              | fiche?       | Camt                                           | biar Contraseña                                                                         |  |
| Email:                                                                        | jut                                                |                                          |                                     |                                |                                    |              |                                                |                                                                                         |  |
| Perfit                                                                        | En                                                 |                                          |                                     |                                |                                    |              |                                                |                                                                                         |  |
|                                                                               |                                                    | 0                                        | atos Personales)                    |                                |                                    |              |                                                |                                                                                         |  |
| -                                                                             | -                                                  |                                          | RUT:                                |                                |                                    |              |                                                |                                                                                         |  |
|                                                                               |                                                    |                                          | Nombre:                             |                                |                                    |              |                                                |                                                                                         |  |
|                                                                               |                                                    |                                          | Apellido:                           |                                |                                    |              |                                                |                                                                                         |  |
|                                                                               |                                                    |                                          | Email:                              |                                |                                    |              |                                                |                                                                                         |  |
|                                                                               |                                                    |                                          | Perfil                              |                                |                                    | Em           | leador                                         | •                                                                                       |  |
|                                                                               |                                                    |                                          |                                     |                                |                                    | Ling         | - E                                            | •                                                                                       |  |
|                                                                               |                                                    |                                          |                                     |                                |                                    | Nombr        | e Empresa:                                     |                                                                                         |  |
|                                                                               |                                                    |                                          |                                     |                                |                                    | Rut En       | presa:                                         |                                                                                         |  |
|                                                                               |                                                    |                                          |                                     |                                |                                    |              |                                                |                                                                                         |  |
|                                                                               |                                                    |                                          |                                     |                                |                                    |              |                                                |                                                                                         |  |

Dentro de **"Mi Perfil"** encontrarás información de tu ficha.

En esta sección podrás:

- **Cambiar contraseña**
- **Cambiar Perfil**
- Modificar Ficha

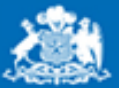

Instituto de Seguridad Laboral

## Mi Perfil – Cambiar Contraseña

Gobierno de Chile

| Modificar Mi Ficha |                                                                      |   |
|--------------------|----------------------------------------------------------------------|---|
| Bienvenido         |                                                                      |   |
| 8                  | [Per que compater mi fiche?] Cempler Controcene                      |   |
| Datos Personales   |                                                                      |   |
| RUT:               |                                                                      |   |
| Nombre:            |                                                                      |   |
| Apellido:          |                                                                      |   |
| Email:             |                                                                      |   |
| Perfil             | Empleador 🔹                                                          |   |
| 1                  | Cambiar contraseña                                                   |   |
|                    | Cambiar contraseña                                                   |   |
|                    | Nombre de usuario 12585737<br>La contraseña debería tener al menos 7 |   |
| _                  | caracter(es)                                                         |   |
| _                  | Nueva contraseña*                                                    |   |
| - 1                | Nueva contraseña (de nuevo)*                                         |   |
|                    | Guardar cambios<br>En este formulario hay campos obligatorios        |   |
|                    |                                                                      | × |

Para cambiar tu contraseña, debes acceder a tu ficha e ingresar en **"Completar tu Ficha".** En esta sección, al presionar "Cambiar Contraseña" accederás a la pantalla correspondiente para realizar el cambio.

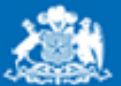

Instituto de Seguridad

## Mi Perfil – Historial de Cursos Aprobados

Gobierno de Chile

| Mi Perfil<br>Bienvenido                                                                            | _ Si tienes c<br>puedes ingr |
|----------------------------------------------------------------------------------------------------|------------------------------|
| Ronald Rojas Herrera Completar mi ficha ¿Por qué completar mi ficha? Historico de Cursos Aprobados | presionando                  |
| Curso Aprobado                                                                                     |                              |
| Prevención de Accidentes de Trayecto y Vía Pública                                                 | rgar Diploma                 |
| Simulador Costos de los Accidentes                                                                 | rgar Diploma                 |

Si tienes cursos aprobados con anterioridad, puedes ingresar a la opción "Historial cursos en ínea" a descargar el diploma de éstos, presionando el botón correspondiente.